| Yeni Kullanıcılar kısmına E-<br>Posta Adresini girilerek şift<br>alınmalıdır.       Evota / ENail<br>Syder Topları /<br>Sım of the Numbers         E-posta adresine gelecek<br>şifreyle mevcut kullanıcılar<br>kısmına gerekli bilgiler girilerek       Image Kallandar<br>Ferota / ENail<br>Sum of the Numbers         UYABII Ayrı tarsycdan briden fada şiriş yapılamaz. Lufen tan açık tarayolen kaşatır ve<br>tarşıcırar yenden başlar. |
|----------------------------------------------------------------------------------------------------|
| E-posta adresine gelecek<br>şifreyle mevcut kullanıcılar<br>kısmına gerekli bilgiler girilerek<br>UYABII Ayrı tarayıcdan birden fala giriy yaplamaz. Lüfen tün açık tarayıcları kapatın ve<br>tarayınarı yenden başıdır. Yanak İdin Kalan Siler 10:19                                                                                                    |
|                                                                                                    |

| · ·                                                                                                    |                                                                |                                 |             |                     |
|----------------------------------------------------------------------------------------------------|----------------------------------------------------------------|---------------------------------|-------------|---------------------|
| MUS                                                                                                    | ALPARSLAN ÜNİVERSİTESİ                                         | Yeni Başvuru<br>New Application |             | <ul> <li></li></ul> |
| Aktif Başvurular / Active Applications                                                                   |                                                                |                                 |             |                     |
| Başvuru Adı:<br>Başlangıç Tarihi / Bitiş Tarihi<br>Açıklama<br>Yanılan Başaunılar / Entered Anniications | Yukeek Lians Bapurusu<br>06.06.2018 15:25 / 06.06.2018 17:00   |                                 | 🔂 Yeni Başı | vuru Yap            |
|                                                                                                    | Daha önce bir beşvuru yok / You dont have any application form |                                 |             |                     |
|                                                                                                    |                                                                |                                 |             |                     |

Sisteme giriş yapıldıktan sonra, sağ üstü köşedeki "Yeni Başvuru Yap" sekmesinden giriş yapılır.

| MUŞ A                                                                                                    | LPARSLAN ÜNİVERSİTESİ                                                                                                    | Yüksek Lisans Başvurusu     | <b>)</b> |
|----------------------------------------------------------------------------------------------------|----------------------------------------------------------------------------------------------------|-----------------------------|----------|
| Aktif Başvurular / Active Applications                                                                                                    |                                                                                                    |                             |          |
|                                                                                                    | Henüz müracaat edilebilecek bir başvuru tanımlanmadı / There is no application                                                                                                    |                             |          |
| Yapılan Başvurular / Entered Applications                                                                                                    |                                                                                                    |                             |          |
| Başıvuru Adı / Application Name Yüksek<br>Başıvuru Durumu / Application Status Heniz<br>Başlanıgı Tarihi / Start Date 06.06.7<br>Bitiş Tarihi / End Date 06.06.7<br>Yerleştirilen Program / Allocated program | Liana Bayurusu Liana Bayurusu Onay Agikama / Approval Explanation Timamiarmadi/Not Competed Dita 15:25 Ultan Tarrih / Announce date 11.06.2018 23:59 Dita 17:00 Cigrent Mo / Sudant Number Kayit Yapabilir / Gained Rights to Register | 🝙 Değiştir/Edit 🥯 Sil/Dekte | e        |
|                                                                                                    | Başvuru Tarh Arakğı/Appcication Program Start Date-End Date:06.06.2018 15:25-06.06.2018 17:00<br>İlan Tarih/Date announced:11.06.2018 23:59<br>Açiklama/Comment:                                                                       |                             |          |
| Başvuru Aşamaları                                                                                                    | 2018-2019 YÜKSEK LİSANS BAŞVURULARI                                                                                                    |                             |          |
| Başvuru Bilgileri<br>Aplication Info                                                                                                    | <ul> <li>Lisans Diploması</li> <li>Transkript</li> </ul>                                                                                                    |                             |          |
| Cimilik Bilgileri<br>Identity Info                                                                                                    | • Kimlik Fotokopisi                                                                                                    |                             |          |
| iletişim Bilgileri<br>Contact Info                                                                                                    | Devam Etmek için "Sonraki Sayfa" Butonunu Tiklayınız / Click to Continue "Next Page" Button                                                                                                    |                             |          |
| Figuri Bilgileri<br>Graduation Info                                                                                                    | Sonraki Sayfa / Next Page                                                                                                    |                             |          |
| Calışma Bilgileri<br>Work Experience                                                                                                    |                                                                                                    |                             |          |
| Sinav Sonuçları<br>Exam Results                                                                                                    |                                                                                                    |                             |          |

Doldurulması Zorunlu olmayan bilgilerin sisteme girilmesi gerekmemektedir.

| I LIGHTER I LIGHTER / LIGHTER COMPANY                                                                                                    |                                                                                                    | ·····                                                                                                    | ······                   | ······································ |
|----------------------------------------------------------------------------------------------------|----------------------------------------------------------------------------------------------------|----------------------------------------------------------------------------------------------------|--------------------------|----------------------------------------|
| Başvuru Adı / Application Name Yüks<br>Başvuru Durumu / Application Status Heni<br>Başlangı Tarihi / Start Date 06.0<br>Bittiş Tarihi / End Date 06.00<br>Yerleştirilen Program / Allocated program | sek Lisans Başvurusu<br>iz Tamanlanmadı/Not Compeleted<br>6.2018 15:25<br>6.2018 17:00                                                                                                    | Onay Apidama / Approval Explanation<br>Ilan Tarihi / Announce date<br>Öğrenci No / Student Numbar<br>Kayıt Yapabilir / Gained Rights to Register | 11.06.2018 23:59         | 👩 Değiştır/Edit 🤤 Sil/Delete           |
|                                                                                                    | Başı                                                                                                    | uru Tarih Aralığı/Appcication Program Start Date-End Date:06.06.20<br>İlan Tarihi/Date announced:11.06.2018 23:59<br>Açıklama/Comment:           | 8 15:25-06.06.2018 17:00 |                                        |
| Applant Apanolan     Applant Apanolan     Applant Index                                                                                                    | Uyruk<br>Nationałty<br>T.C. Kimlik No<br>Fotograf Yükle / Photo Upload<br>Ale / Soyach<br>Babe / Anne Adi<br>Pathers Name - Nothers Name<br>Doğum Yeri / Tarihi<br>Bitch Piace / Date<br>Cinsiyet / Sex<br>Askerlik Durum / Military Status<br>Askerlik Durum Belgesi<br>Military Status Certificate<br>Sonraki Sayfa / Next Page | TÜRKİYE / TURKEY                                                                                                    |                          |                                        |
|                                                                                                    | Başvuru                                                                                                    | Sil / Delete Application                                                                                                    |                          | Qiaş / Exit                            |

"Dosya Seç " sekmesine basılarak bilgisayarda bulunan vesikalı fotoğraf seçilip, "Yükle/Upload" sekmesine basılarak fotoğraf yüklenir.

| MUŞ A                                                                                                    | LPARSLAN ÜNİVE                                                                | RSİTESİ                                                                                                    |                       | Yüksek Lisans Başvurusu 🖉 🧕  |
|----------------------------------------------------------------------------------------------------|-------------------------------------------------------------------------------|----------------------------------------------------------------------------------------------------|-----------------------|------------------------------|
| Aktif Başvurular / Active Applications<br>Kavıt Başanyla Yanıldı / Successfully Saved                                                                                                    |                                                                               |                                                                                                    |                       |                              |
|                                                                                                    | Henüz m                                                                       | üracaat edilebilecek bir başvuru tanımlanmadı / There is n                                                                                        | o application         |                              |
| Yapılan Başvurular / Entered Applications                                                                                                    |                                                                               |                                                                                                    |                       |                              |
| Başvuru Adı / Application Name         Yüksel           Başvuru Durumu / Application Status         Henüz           Başlangıç Tarihi / Start Date         07.06.           Bitig Tarihi / End Date         07.06.           Yerleştirilen Program / Allocated program         07.06. | c Lisane Bayvurusu<br>Tamamlanmadi/Not Compeleted<br>2018 09:33<br>2018 17:00 | Onay Açıklama / Approval Explanation<br>İlan Tarihi / Arnounce date<br>Öğrenci No / Student Number<br>Kayit Yapabilir / Gained Rights to Register | 11.06.2018 23:59      | 🗔 Değiştir/Edit 🥯 Sil/Delete |
|                                                                                                    | Başvuru Tarih Aralı                                                           | ği/Appcication Program Start Date-End Date:07.06.2018 05<br>İlan Tarihi/Date announced:11.06.2018 23:59<br>Açıklama/Comment:                      | 9:33-07.06.2018 17:00 | "<br>                        |
| Başvuru Aşaməları<br>😭 App.Form Levels                                                                                                    | Adres<br>Address                                                              |                                                                                                    |                       |                              |
| Aplication Info                                                                                                    | Posta Kodu<br>Postal Code                                                     | 420025                                                                                                    |                       |                              |
| S Kimlik Bilgileri<br>Identity Info                                                                                                    | City<br>Cep Telefonu<br>GSM                                                   | Sec V Sec                                                                                                    |                       | Örn/Exa: 5328885544          |
| iletişim Bilgileri<br>Contact Info                                                                                                    | E-Posta<br>E-Mail                                                             | kenanyucemus@gmail.com                                                                                                    |                       |                              |
| Graduation Info                                                                                                    | Sonraki Sayfa / Next Page 🔷                                                   |                                                                                                    |                       |                              |
| Calișma Bilgileri<br>Work Experience                                                                                                    |                                                                               |                                                                                                    |                       |                              |
| Sinav Sonuçları<br>Exam Results                                                                                                    |                                                                               |                                                                                                    |                       |                              |
| Secilen Programlar<br>Program App.                                                                                                    |                                                                               |                                                                                                    |                       |                              |

## İletişim bilgileri doldurulacak.

| MUŞ A                                                                                                    | LPARSLAN ÜN                                                                   | IVERSITESI                                                                                                    | Yüksek Lisans Başvurusu | <b>i</b>         |
|----------------------------------------------------------------------------------------------------|-------------------------------------------------------------------------------|----------------------------------------------------------------------------------------------------|-------------------------|------------------|
| Aktif Başvurular / Active Applications                                                                                                    |                                                                               |                                                                                                    |                         |                  |
| Kayit Başarıyla Yapıldı / Successfully Saved                                                                                                    |                                                                               | (to // antiseast addabile addabile and the beauty to antisease add / When the second limiting                                                                 |                         |                  |
|                                                                                                    |                                                                               | Henuz muracaac editebilecek bir başvuru tanımlanmadı / There is no application                                                                                |                         |                  |
| Yapılan Başvurular / Entered Applications                                                                                                    |                                                                               |                                                                                                    |                         |                  |
| Başvuru Adı / Application Name Yüksek<br>Başvuru Durumu / Application Status Heniz<br>Başlangı Tarihi / Start Date 07.06.2<br>Bitiş Tarihi / End Date 07.06.4<br>Yerleştirilen Program / Allocated program | : Lisans Başvurusu<br>Tamamlanmadı/Not Compeleted<br>2018 09:33<br>2018 17:00 | Oney Apklama / Approval Explanation<br>Ilan Tanhi / Announce date 11.06.2018 23:59<br>Öğren No / Süzden Number<br>Kaylt Yapabilir / Gained Rights to Register | 词 Değiştir/Ec           | lit 🥥 Sil/Delete |
|                                                                                                    | Başvun                                                                        | ı Tarih Aralığı/Appcication Program Start Date-End Date:07.06.2018 09:33-07.06.2018 17:00<br>İlan Tarihi/Date announced:11.06.2018 23:59<br>Açıklama/Comment: |                         |                  |
| Başvuru Asamaları<br>😭 App.Form Levels                                                                                                    | Lisans Bilgileri / Undergraduate Degree Informa                               | Bon (Zoruniu / Required)                                                                                                    |                         |                  |
| Aplication Info                                                                                                    | Üniversite Adı / University<br>Diğer Üniversite Adı / Other University        | Seç / Select                                                                                                    |                         |                  |
| S Kimlik Bilgileri<br>Identity Info                                                                                                    | Fakülte / Faculty<br>Bölümü / Department                                      |                                                                                                    |                         |                  |
| 1letişim Bilgileri<br>Contact Info                                                                                                    | Mezuniyet Yılı / Graduation Year<br>Not Sistemi - Ortalaması / Latest CGPA    | Mezun Değilim     Mezun Joeğilim     Om/Exa: 3,69 veya     68.80                                                                                              |                         |                  |
| Mezuniyet Bilgileri     Graduation Info     →                                                                                                    | Diploma Yükle / Upload Diploma<br>Not Döküm Belgesi / Upload Transcript       | Dosya Seç         Dosya seçilmedi         Il Yükle/Uoload           Dosya Seç         Dosya seçilmedi         Il Yükle/Uoload                                 |                         |                  |
| Calişma Bilgileri<br>Work Experience                                                                                                    | Sonraki Sayfa / Next Page                                                     | •                                                                                                    |                         |                  |
| Exam Results                                                                                                    |                                                                               |                                                                                                    |                         |                  |
| 🚕 Seçilen Programlar                                                                                                    | -                                                                             |                                                                                                    |                         |                  |

İstenilen düzeyde mezuniyet bilgileri ve not ortalaması girilir.

| миş                                                                                                    | ALPARSLAN ÜN                                                                                                    | İVERSİTESİ                                                                                                    | Yüksek L                        | isans Başvurusu 📓 🔮        |
|----------------------------------------------------------------------------------------------------|----------------------------------------------------------------------------------------------------|----------------------------------------------------------------------------------------------------|---------------------------------|----------------------------|
| Aktif Basyurular / Active Applications                                                                                                    |                                                                                                    |                                                                                                    |                                 |                            |
| Rayic Dagariyia Tapitor / Successiony Saved                                                                                                    |                                                                                                    | Henüz müracaat edilebilecek bir başvuru tanımlanmadı / There is                                                                              | no application                  |                            |
|                                                                                                    |                                                                                                    |                                                                                                    |                                 |                            |
| Tapitan bayvarua / Application Name Y<br>Bayvuru Al / Application Name Y<br>Bayvuru Durumu / Application Status H<br>Başlangı; Tarihi / Start Date 00<br>Bitiş Tarihi / End Date 00<br>Yerleştirilen Program / Allocated program                                                                                                    | üksek Lisans Başvurusu<br>enüz Tamamlanmadı/Not Compeleted<br>7.06.2018 09:33<br>7.06.2018 17:00                 | Onay Apidama / Approval Explanation<br>Ilan Tarihi / Announce date<br>Ogimo No / Student Number<br>Nayit Yapabiri / Ganed Rajita to Register | 11.06.2018 23:59                | Değiştir/Edit 🤤 Si//Delete |
|                                                                                                    |                                                                                                    | Başvuru Tarih Aralığı/Appcication Program Start Date-End Date:07.06.2018<br>İlan Tarihi/Date announced:11.06.2018 23:59<br>Açıklama/Comment: | 09:33-07.06.2018 17:00          |                            |
| Beyouru Agametan     App Jorn Levels     App Jorn Levels     App Jorn Levels     App Jorn Levels     App Levels     App L | Firma / Kurum Adi<br>Balamor, / Bitis Tarihi<br>Boliam<br>Uman<br>Adres<br>Tellefon<br>Sonraki Sayfa / Next Page | •                                                                                                    | Örn/Eka: gg.aa.yyyy (dd.mm.yyy) |                            |
|                                                                                                    |                                                                                                    |                                                                                                    |                                 |                            |

## Doldurulması Zorunlu Değildir. Sonraki sayfaya geçiniz.

| MUŞ ALPARSLAN ÜNİVERSİTESİ                                                                                                    |                                                                                                    |                                                                            |                                                                                       | Yüksek Lisans Başvurusu                          |                       |                 |
|----------------------------------------------------------------------------------------------------|----------------------------------------------------------------------------------------------------|----------------------------------------------------------------------------|---------------------------------------------------------------------------------------|--------------------------------------------------|-----------------------|-----------------|
| Aktif Başvurular / Active Applications                                                                                                    | 4.175                                                                                                    |                                                                            |                                                                                       |                                                  |                       |                 |
| Başarıyla yüklendi. / Uploaded success. 22.pdf 534                                                                                                    | 4 KB                                                                                                    | Heniz müraraat edilebilerek bir b                                          | asvuru tanımlanmadı / There is                                                        | no application                                   |                       |                 |
|                                                                                                    |                                                                                                    |                                                                            |                                                                                       |                                                  |                       |                 |
| Yapian Bayunular / Entered Applications<br>Başırun Adı / Application Name<br>Başırun Durumu / Application Status<br>Başlangı Tanhi / Start Date 07.06.<br>Bitiş Tanhi / End Date 07.06.<br>Yerleştirilen Program / Allocated program | k Lisans Başvurusu<br>Tamamlanmadı/Not Compeleted<br>2018 09:33<br>2018 17:00                                                | Onay Açıklama<br>İlan Tarhi ()<br>Öğrend No / S<br>Kayıt Yapabilir         | / Approval Explanation<br>nounce date<br>tudent Number<br>/ Gained Rights to Register | 11.06.2018 23:59                                 | 词 Değiştir/E          | dit 🤤 Si/Delete |
|                                                                                                    |                                                                                                    | Başvuru Tarih Aralığı/Appcication Program S<br>İlan Tarihi/Date a<br>Açıkl | tart Date-End Date:07.06.2018<br>announced:11.06.2018 23:59<br>lama/Comment:          | 09:33-07.06.2018 17:00                           |                       |                 |
| Basyuru Asamaları                                                                                                    | .:: Sınav Sonuçları / Exam Results                                                                                           |                                                                            |                                                                                       |                                                  |                       |                 |
| App-Form Levels  Label Aplication Info  Kinkle Blalleri  Labeltky Info                                                                                                    | Sinav-Belga Adi/<br>Name of the Exam-Doc.<br>Sinav Türü / Exam Year<br>Sinav Türü / Exam Type<br>SAY<br>Not Sistemi / out of | ALES         ▼         ÓSYM Sorgula           2012                         | EA 55,87199                                                                           | Sinav Tarihi / Exam Data<br>Alanınız / Your Part | 11.11.2012<br>işletme |                 |
| iletişim Bilgileri<br>Confact Info                                                                                                    | Sınav Sonucu Yükle/<br>Exam Result Upload                                                                                    | Dosya Seç Dosya seçilmedi                                                  | 1                                                                                     | Yükle/Upload                                     |                       |                 |
| Mezuniyet Bilgileri<br>Graduation Info                                                                                                    | Sonraki Sayfa / Next Page                                                                                                    | •                                                                          | Henuz hiçbir sinzv biğisi eklenmed                                                    | i / No exam result have been added               |                       |                 |
| Calışma Bilgileri<br>Work Experience                                                                                                    |                                                                                                    |                                                                            |                                                                                       |                                                  |                       |                 |
| Sinav Sonuçlari<br>Exam Results                                                                                                    |                                                                                                    |                                                                            |                                                                                       |                                                  |                       |                 |
| Seçilen Programlar<br>Program App.                                                                                                    |                                                                                                    |                                                                            |                                                                                       |                                                  |                       |                 |
|                                                                                                    |                                                                                                    |                                                                            |                                                                                       |                                                  |                       |                 |
|                                                                                                    |                                                                                                    | G Başvuru Sil / Delete Application                                         |                                                                                       |                                                  | <b>(</b> )            | )kış / Exit     |

İstenilen sınavlara ait tarih ve not bilgileri girilir.

ALES sınav türlerine ait puanlar elle girilmemektedir. Kullanılmak istenen ALES sınav dönemi için sınav tarihi girilerek "ÖSYM Sorgula" sekmesine basılır ve puan türleri otomatik olarak çekilir.

ALES ve/veya Yabancı Dil belgesi varsa yüklenir.

| MU:                                                                                                    | Yüksek Lisans B                                                                                                    | aşvurusu          |            | <b>⊕</b>   |          |
|----------------------------------------------------------------------------------------------------|----------------------------------------------------------------------------------------------------|-------------------|------------|------------|----------|
| Aldif Bayvurular / Active Applications                                                                                                    |                                                                                                    |                   |            |            |          |
| Kayic bagariyia Tapilor / Soccessibily Saves                                                                                                    | Henúz műracsat edilebilesek bir bayvuru tarumíanmadi / There is no application                                                                                                    |                   |            |            |          |
| Yapılan Başvurular / Entered Applications                                                                                                    |                                                                                                    |                   |            |            |          |
| Başıvuru Adı / Application Name Yüks<br>Başıvuru Durumu / Application Status Henl<br>Başlangı Tarihi / Stat Date 07.0<br>Bitg Tarihi / End Date 07.0<br>Yerleştinlen Program / Allocated program | k Lama Bayrunda<br>Michael Aground Agolandan<br>Lisa Sa Sa Sa Sa Sa Sa Sa Sa Sa Sa Sa Sa Sa                                                                                                    | 🕞 Değiştir/Edit 🧲 | Sil/Delete |            |          |
|                                                                                                    | Bagrow Tarik Analy/Approachion Inogen Start Date-Sch Obste 707 82 2018 99 3307 06 2018 17:00<br>Dan Tarih/(Obstarmounded) 108 2018 20:59<br>Agalama@CommentC                                                                                                    |                   |            |            |          |
| Başvuru Aşamaları<br>😭 App.Form Levels                                                                                                    | Faicille / Faculty Scope Bilmine / SOCIAL SCIPUCES   Pagram  GLO Bill ve Kulkul (Tessa) / Kuldin Language and Culture (Thess)   Control Control Culture (Thess)  Control Culture (Thess)  Control Cu |                   |            |            |          |
| Aplication Info                                                                                                    | Terch Yaplan Bölümlər / Salected Program's                                                                                                    |                   |            |            |          |
| Kimlik Bigileri<br>Identity Info                                                                                                    | Source Falatte / Recity Program     Source Falatte / Recity Program     Source Falatte / Recity Program     Source Elimini + Roma Voletimi-Falatte Science and Rolic Astinitation / Dyset Elimini + Roma Voletimi- EDPARTHENT OF ROUTICAL AND Fullus CANNISTRATION                                                                                                    |                   |            | <b>O</b> S | SI / Del |
| Instigueri<br>Contact Info                                                                                                    | g) Bu formda girdiğim bilgilerin doğru olduğunu kabul ve tashkit ediyorum. / I dedare that the information I have supplied in this form is true and correct.                                                                                                    |                   |            |            |          |
| The Mezuniyet Bilgileri<br>Graduation Info                                                                                                    | Serviru Terhi : (7.65.018                                                                                                    |                   |            |            |          |
| Calama Bilgileri<br>Work Experience                                                                                                    |                                                                                                    |                   |            |            |          |
| Sinav Sonuçları<br>Exam Results                                                                                                    |                                                                                                    |                   |            |            |          |
| Segilen Programlar<br>Program App.                                                                                                    |                                                                                                    |                   |            |            |          |
|                                                                                                    |                                                                                                    |                   |            |            |          |
|                                                                                                    |                                                                                                    |                   |            |            |          |
|                                                                                                    |                                                                                                    |                   |            |            |          |
| Kaydet / Save                                                                                                    | Bagruru SI / Deleta Application                                                                                                    | Yazdır / Print    | 9 Q        | koş / Exit |          |
| Not 1: Tüm dosyalarının formab "jogi, pdf və ən<br>Not 2: Bəşvuru formundaki tarih formab : GÜNJ                                                                                                 | via 2016 stabili / M. Bie Excurrent (Ref. formet should be jug) and well cannot anomed 2016<br>//11, "ga as //y/", "palinitativ Ormet - '22.05.2014' / Date formet of the application form: 0.01/ MOVTH VERR '02 mm //y/", Example: "22.05.2014"                                                                                                    |                   |            |            |          |

"Ekle/Add" sekmesine basıldığında seçili program üstte görülen bölüme aktarılır. Eğer yanlışlık yapıldıysa, en sağdaki "Sil/Del" sekmesine kullanılarak program listeden kaldırılabilir.

Taahhüt içerikli cümlenin solundaki kutucuk işaretlenip, "Tamam/Ok" sekmesine basılır.

Son olarak, "Kaydet/Save" sekmesine basılarak kayıt işlemi tamamlanır.

Yapılan başvuruya dair formun çıktısı için "Yazdır/Print" sekmesini kullanılır.